## Online Sample Checking Platform - User Guide and FAQs for NCPES

## Contents

| Online Sample Checking Platform - User Guide and FAQs for NCPES | 1  |
|-----------------------------------------------------------------|----|
| Login                                                           | 1  |
| Welcome page                                                    | 2  |
| Uploading a file                                                | 3  |
| Query resolution page                                           | 5  |
| Completing query verification                                   | 7  |
| Downloading detailed historic comparison tables                 | 8  |
| Uploading a revised file                                        | 10 |
| Providing an explanation for a query                            | 10 |
| Submission of the file to Picker                                | 11 |
| Review of uploaded file by Picker                               | 12 |
| Questions                                                       | 12 |
| Appendix A: Types of CPES Errors, Notices, and Checks           | 13 |
| Error Queries                                                   | 13 |
| Check Queries                                                   | 17 |
| Historic Queries                                                | 19 |
| Notice Queries                                                  | 21 |

### Login

You can log in to the Online Sample Checker at <u>https://samplechecker.picker.org/</u>. Your login details will be sent to you via email from the Picker CPES project team once your sample declaration form has been approved. Please contact <u>cpes@pickereurope.ac.uk</u> if you have any questions about this.

## Welcome page

| & Picker                                                                                                    | S(SEPATE)                                                                                                    |                                                                                                    |                                                                                                    |                                                                 |                                                            |                          |                        |   |               |             |                          |                |
|----------------------------------------------------------------------------------------------------|----------------------------------------------------------------------------------------------------|----------------------------------------------------------------------------------------------------|----------------------------------------------------------------------------------------------------|-----------------------------------------------------------------|------------------------------------------------------------|--------------------------|------------------------|---|---------------|-------------|--------------------------|----------------|
|                                                                                                    |                                                                                                    |                                                                                                    |                                                                                                    |                                                                 |                                                            |                          |                        |   |               | <b>≜</b> Yo | u are logged in as ASD_S | taff (Log out) |
| Home Guide &                                                                                                    | FAQs Contact us                                                                                                    |                                                                                                    |                                                                                                    |                                                                 |                                                            |                          |                        |   |               |             |                          |                |
|                                                                                                    |                                                                                                    |                                                                                                    |                                                                                                    |                                                                 | Welcome A                                                  | SD_Staff from (          | Cara test organisation |   |               |             |                          |                |
| To upload a file in<br>To upload a file in<br>If the survey you n<br>In progress files<br>To continue workin<br>Found 0 previously | A survey, please select<br>the platform, please first<br>eed is not listed, please of<br>Download the date<br>that have been uploaded<br>g on a file, please select<br>uploaded sample files. | t the appropriat<br>populate the app<br>ontact <u>clientservic</u><br>template for subn<br>d are within the t<br>the 'View upload of | e survey from the<br>propriate template. :<br>cc@pickereurope.a<br>nission<br>table below<br>details' button 🗊 un | list below<br>These template<br><u>c.uk</u><br>ider the Actions | is are available for downli<br>is column for the appropria | bad below.<br>te upload. |                        |   |               |             |                          |                |
| Show 100 v entri                                                                                                    | s                                                                                                    |                                                                                                    |                                                                                                    |                                                                 |                                                            |                          |                        |   |               |             | Search:                  |                |
|                                                                                                    | Survey code                                                                                                    | ÷                                                                                                    | Status                                                                                                    | ÷                                                               | # records                                                  | ÷                        | # queries              | ÷ | Last modified | •           | Actions                  | ÷              |
|                                                                                                    |                                                                                                    |                                                                                                    |                                                                                                    |                                                                 |                                                            | No data availab          | le in table            |   |               |             |                          |                |
| Showing 0 to 0 of                                                                                                    | ) entries                                                                                                    |                                                                                                    |                                                                                                    |                                                                 |                                                            |                          |                        |   |               |             | Previous                 | Next           |

The control menu is the blue bar at the top of the page:

- Home: Returns you to this page
- Guide & FAQs: Opens an online version of a general guidance document, used across multiple national surveys. Please note that the copy on the survey website (https://www.ncpes.co.uk/survey-instructions/) has more detailed instructions on CPES, in particular.
- Contact us: Sends a pre-populated email to <u>clientservice@pickereurope.ac.uk</u>. Please note that the CPES project team does not monitor this inbox on a regular basis. Instead, please contact us at <u>cpes@pickereurope.ac.uk</u> for a quicker response.

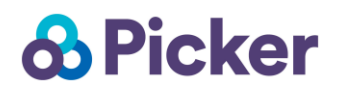

## Uploading a file

You may see multiple patient surveys on the homepage. Make sure to select the National Cancer Patient Experience Survey.

| To upload<br>To upload<br>If the surv | d a file for a<br>a file into the<br>ey you need | survey, please select the appropriate survey from the list below<br>e platform, please first populate the appropriate template. These templates are available for download below.<br>is not listed, please contact <u>clientservice@pickereurope.ac.uk</u> |
|---------------------------------------|--------------------------------------------------|----------------------------------------------------------------------------------------------------|
|                                       |                                                  | Adult Inpatient Survey<br>Download the data template for submission                                                                                                    |
|                                       |                                                  | Urgent and Emergency Care Survey<br>Download the data template for submission                                                                                                    |
|                                       |                                                  | National Cancer Patient Experience Survey<br>Download the data template for submission                                                                                                    |
|                                       |                                                  | Children and Young People's Survey<br>Download the data template for submission                                                                                                    |

A copy of the **submission template** will have been sent to your organisation already and is also available at: https://www.ncpes.co.uk/survey-instructions/. You can also click '**Download the data template for submission'** for a copy.

| National Cancer Patient Experience Survey<br>Download the data template for submission |
|----------------------------------------------------------------------------------------|
|----------------------------------------------------------------------------------------|

All files must be uploaded using this template without password protection: all other formats will be rejected by the platform.

Once your sample is ready for submission and on the **submission template**, it can be uploaded by clicking on the icon or survey name itself:

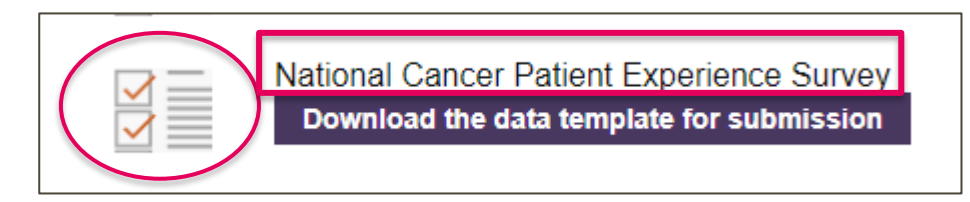

This opens the upload page. Click 'Choose file' and select your file. Please also note the advice given on this page:

| Upload data file for National Cancer Patient Experience Survey                                                                                                    |
|----------------------------------------------------------------------------------------------------|
| Download the data template for National Cancer Patient Experience Survey                                                                                                    |
| Upload new file Choose File No file chosen                                                                                                    |
| Please note:                                                                                                    |
| <ul> <li>Files need to be uploaded on the specified template and must not have a password applied.</li> <li>Once a file has been uploaded, please remain on this page whilst the verification takes place. The page will automatically move on once the verification is complete.</li> <li>Larger files (&gt;8,000 records) may take several minutes to fully process.</li> </ul> |

Once a file has been uploaded, the home page will update with information about sample status and progress.

The upload table on the home page will provide a summary of your file's status:

- Survey code: Will be for the survey file you have uploaded e.g. CPES23
- **Status:** Indicates the next step for your file in the below example, queries from the uploaded file need to be resolved before it can be submitted to Picker
- # records: The number of records in the uploaded file
- **# queries:** The number of each type of query (see Query Summary below) and how many remain open
- Last modified: The date and time the upload was last modified
- Actions: Clicking the notebook icon will take you to the Query resolution page

| In progress fi<br>To continue we<br>Found 1 previe | les that hav<br>orking on a f<br>ously upload | <b>/e bee</b><br>ïle, ple<br>led sar | <b>n uploade</b><br>ase select<br>nple file. | d are wi | i <b>thin the</b> f<br>w upload | table belo<br>details' bu | ow<br>utton 🔯 ui | nder the Actions of | colu | mn for the appropria | ite upload. |
|----------------------------------------------------|-----------------------------------------------|--------------------------------------|----------------------------------------------|----------|---------------------------------|---------------------------|------------------|---------------------|------|----------------------|-------------|
| Show 100 🗸 e                                       | entries                                       |                                      |                                              |          |                                 |                           |                  |                     |      | Search:              |             |
| Survey<br>code ≑                                   | Status                                        | ¢                                    | #<br>records <sup>♦</sup>                    |          |                                 | # q                       | ueries           |                     | \$   | Last modified 🛛 🔻    | Actions 🔷   |
| CPES20                                             | Upload has<br>queries                         |                                      | 323                                          | Errors 0 | Checks 4                        | Notices 5                 | Historic 8       | Total open queries  | 12   | 2021-02-10 19:29:26  |             |
| Showing 1 to                                       | 1 of 1 entries                                | 5                                    |                                              |          |                                 |                           |                  |                     |      | Previous 1           | Next        |

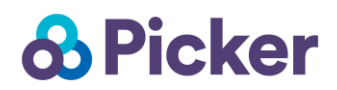

## Query resolution page

Once your file has been uploaded, you will automatically be directed to the query resolution page. You can also access this by clicking the notebook icon under actions in the sample status table on the homepage (see above image).

#### Query resolution page:

| Summary status<br>There are 16 queries for the Urgent and Emergency Care Survey file. The last update was on 2020-10-01 11:40:58                                                                                                    |
|----------------------------------------------------------------------------------------------------|
| Upload status: Upload has queries                                                                                                    |
| Number of uploads for this survey: 2<br>Within the currently uploaded file containing 3550 records there are <i>(outstanding/total)</i> :<br>• Errors: 1 of 1<br>• Checks: 8 of 8<br>• Historical differences: 7 of 7<br>• Notices: 0                                                                                                    |
| Total number of queries to be resolved/explained prior to submission to Picker: 16                                                                                                    |
| Any 'Error' type queries will need resolving through a revised file being uploaded.<br>Any 'Check' or 'Historic' type queries can either be resolved through a revised file being uploaded OR an explanation being provided through the 🂝 icon in the <b>Details</b> column.<br>Once all queries are resolved, the submission to Picker option will become available. |
|                                                                                                    |
| 1 Download CSV To download the detailed historical comparison tables                                                                                                    |
| To upload a revised file                                                                                                    |
| <b>I Download</b> To download a copy of the latest file that has been uploaded                                                                                                    |

This page provides an overall summary of the status of the file, as well as options to upload a revised file, or download a copy of the most recently uploaded file. It also includes summary information on how to resolve the three query types.

Below this summary information is the table that includes the outcome of the verification run on the uploaded file.

| Show 50 | o 🗸 en   | Sear                                                                                                    | rch:        |             |           |
|---------|----------|----------------------------------------------------------------------------------------------------|-------------|-------------|-----------|
| Status  | Туре▲    | Data field                                                                                                    | #<br>Issues | Explanation | Details   |
| Trust   | Check    | Address - No permanent address located. Please review for accuracy and then verify if this is the most up to date address OR resubmit an updated patient list if this address needs to be corrected. | 3           |             | <b>**</b> |
| Closed  | Notice   | Sample size - 323 records found                                                                                                    | 1           |             | *         |
| Closed  | Notice   | Length of Stay - Minimum Length of Stay is 0                                                                                                    | 1           |             | ***       |
| Closed  | Notice   | Length of Stay - Maximum Length of Stay is 33                                                                                                    | 1           |             | ***       |
| Trust   | Check    | Discharge Dates - Dates found where no patients were discharged. Please confirm if correct OR resubmit an updated patient list.                                                                      | 1           |             | ***       |
| Closed  | Notice   | Address - Percentage of address1 fields where a number is present 59%                                                                                                    | 1           |             | ÷         |
| Trust   | Check    | Patient age in years - No patients found aged 16                                                                                                    | 1           |             | ÷         |
| Closed  | Notice   | NHS number - NHS Numbers used more than once is 0                                                                                                    | 1           |             | ***       |
| Trust   | Check    | NHS number - No duplicate NHS Numbers                                                                                                    | 1           |             | ***       |
| Trust   | Historic | Patient age in years - 5% differences found for Patient age in years                                                                                                    | 1           |             | ***       |
| Trust   | Historic | Patient age in years band - 5% differences found for Patient age in years band                                                                                                    | 1           |             | ***       |
| Trust   | Historic | Discharge Dates - 5% differences found for Discharge Dates                                                                                                    | 1           |             |           |
| Trust   | Historic | Discharge Days of Week - 5% differences found for Discharge Days of Week                                                                                                    | 1           |             | ***       |
| Trust   | Historic | Length of Stay - 5% differences found for Length of Stay                                                                                                    | 1           |             | ***       |
| Trust   | Historic | Main specialty of consultant - 5% differences found for Main specialty of consultant                                                                                                    | 1           |             | ***       |
| Trust   | Historic | ICD-10 Chapter Code - 5% differences found for ICD-10 Chapter Code                                                                                                    | 1           |             | ÷         |
| Trust   | Historic | Site name - 5% differences found for Site name                                                                                                    | 1           |             | ÷         |

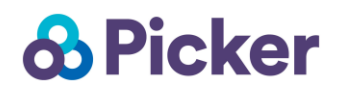

You can use the grey arrows <sup>•</sup> to sort any columns in ascending or descending order.

Show: Use this to toggle the number of entries that are displayed on screen

Search: Use this to search for a particular query or category e.g. Check, Address

Status: This indicates where the query is in the checking process.

- Trust indicates that your organisation needs to resolve or provide a response to this query
- Closed indicates that this query is accepted and/or the query is for information purposes only and requires no response
- Picker indicates that Picker has provided a response

Type: There are four types of query the checker will find:

- Error These need to be corrected through a revised file being uploaded
- Check These may or may not be an error. Can either be resolved through a revised file being uploaded OR an explanation being provided through the <sup>(2)</sup>/<sub>(2)</sub> icon in the Details column.
- Historic A comparison with your data from previous years, which may or may not indicate an error. Can either be resolved through a revised file being uploaded OR an explanation being provided through the icon in the Details column
- Notice For your information only and does not need comment

#### Data field: A short explanation of the query and how it may be resolved.

• The platform uses exception reporting and will only display queries where a potential issue has been located. It will not list all possible queries.

**# Issues:** This lists the number of records that the query applies to.

**Explanation:** This is where you can write your response to the query.

**Details:** Click this icon <sup>1</sup>/<sub>2</sub> to see more detail about the query – for example, which records or cells are affected by the issue raised.

For more information on the types of errors, notice and checks on NCPES and how to resolve these – please see Appendix A.

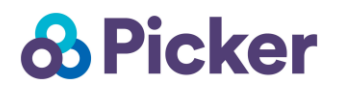

## Completing query verification

As noted above, queries can be resolved in two different ways, depending on the query type:

- Error These need to be corrected through a revised file being uploaded
- Check or Historic These may or may not be an error. Can either be resolved through a revised file being uploaded OR an explanation being provided through the <sup>(\*)</sup> icon in the Details column

In addition to the detail provided in the Data field column, additional details on which values have triggered the query can be found either by:

- Hovering your cursor over the query itself
  - This is most useful when a query affects a small number of records
- Clicking the <sup>3</sup>/<sub>2</sub> icon in the **Details** column

| Status | Туре     | Data field # Issues Explanation Details                                                                                                    |  |
|--------|----------|----------------------------------------------------------------------------------------------------|--|
| Picker | Check    | Address - No permanent address located. Please review for accuracy and then verify if this is the most up to date address OR resubmit an updated patient list if this address needs to 3 fsd be corrected.                                                                                                    |  |
| Picker | Check    | Discharge Dates - Dates found where no patients were discharged. Please confirm if correct 1 sdfs                                                                                                    |  |
| Picker | Check    | F. Value: Found 261 dates where no patients were discharged: Apr-07, Apr-13, Apr-14, Apr-19, Apr-21, Apr-22, Apr-23, Apr-27, Apr-28, May-04, May-05, May-05, May-10, May-10, May-10, May-04, May-05, May-04, May-05, May-04, May-04, May-05, May-04, May-05, May-04, May-05, May-04, May-05, May-04, May-05, May-04, May-05, May-04, May-05, May-04, May-05, May-04, May-05, May-04, May-05, May-04, May-05, May-04, May-05, May-04, May-04, May-05, May-04, May-05, May-04, May-04, May-05, May-04, May-04, May-05, May-04, May-04, May-04, May-04, May-04, May-04, May-04, May-05, May-04, May-04, May-05, May-04, May-04, M |  |
| Picker | Check    | May-uo, May-11, May-19, May-24, May-20, May-27, Jun-01, Jun-02, Jun-05, Jun-04, Jun-05, Jun-06, Jun-06, Jun-06, Jun-09, Jun-10, Jun-10, Jun-12, Jun-12, Jun-13, Jun-14, Jun-25, Jun-26, Jun-26, Jun-28, Jun-29, Jun-10, Jun-12, Jun-12, Jun-13, Jun-14, Jun-26, Jun-26, Jun-27, Jun-28, Jun-29, Jun-30, Jul-01,                                                                                                    |  |
| Picker | Historic | F. Jul-02, Jul-03, Jul-04, Jul-05, Jul-06, Jul-07, Jul-08, Jul-09, Jul-10, Jul-11, Jul-12, Jul-13, Jul-14, Jul-15, Jul-16, Jul-17, Jul-18, Jul-19, Jul-20, Jul-21, Jul-22, Jul-23, Jul-24, Jul-25, Jul-26, Jul-27, Jul-28, Jul-29, Jul-20, Jul-21, Jul-22, Jul-23, Jul-24, Jul-25, Jul-26, Jul-27, Jul-28, Jul-29, Jul-20, Jul-21, Jul-22, Jul-23, Jul-24, Jul-25, Jul-26, Jul-27, Jul-28, Jul-29, Jul-20, Jul-21, Jul-22, Jul-23, Jul-24, Jul-25, Jul-26, Jul-27, Jul-28, Jul-29, Jul-20, Jul-21, Jul-22, Jul-23, Jul-24, Jul-25, Jul-26, Jul-27, Jul-28, Jul-29, Jul-20, Jul-21, Jul-22, Jul-23, Jul-24, Jul-25, Jul-26, Jul-27, Jul-28, Jul-29, Jul-20, Jul-21, Jul-22, Jul-21, Jul-22, Jul-23, Jul-24, Jul-25, Jul-26, Jul-27, Jul-28, Jul-29, Jul-20, Jul-21, Jul-22, Jul-29, Jul-20, Jul-21, Jul-22, Jul-24, Jul-25, Jul-26, Jul-27, Jul-28, Jul-29, Jul-20, Jul-21, Jul-22, Jul-29, Jul-20, Jul-20, Jul |  |
| Picker | Historic | Fi Aug-11, Aug-12, Aug-13, Aug-14, Aug-15, Aug-16, Aug-17, Aug-18, Aug-19, Aug-20, Aug-20, Aug-22, Aug-23, Aug-24, Aug-26, Aug-26, Aug-27, Fi Aug-11, Aug-12, Aug-13, Aug-14, Aug-15, Aug-16, Aug-17, Aug-18, Aug-19, Aug-20, Aug-20, Aug-22, Aug-23, Aug-24, Aug-25, Aug-26, Aug-27,                                                                                                    |  |
| Picker | Historic | d Aug-28, Aug-29, Aug-30, Aug-31, Sep-01, Sep-02, Sep-03, Sep-04, Sep-05, Sep-06, Sep-07, Sep-08, Sep-09, Sep-10, Sep-11, Sep                                                                                                    |  |

The detailed popup for each query contains both the value(s) that have triggered the query as well as the cell reference for where this value can be located in the most recently uploaded file:

- The first part of the value is the Excel cell reference i.e. O3171 is Column O, Row 3171
- The second part of the value prefixed by 'RN:' is the record number for the affected record. This references the last 4 digits of the PRN.

This information is to allow for the quick identification or where query triggers are occurring and their resolution.

| Queries for Check on Address                           |                                     |                                                      |                                          |                  |      |  |  |  |
|--------------------------------------------------------|-------------------------------------|------------------------------------------------------|------------------------------------------|------------------|------|--|--|--|
| No permanent address locate address OR resubmit an upd | ed. Please revi<br>ated patient lis | ew for accuracy and the<br>t if this address needs t | en verify if this is<br>to be corrected. | the most up to d | ate  |  |  |  |
| Explanation                                            | _                                   |                                                      |                                          |                  |      |  |  |  |
| l                                                      | 🗸 Update                            | Update and next                                      |                                          |                  |      |  |  |  |
| Show 25 V entries                                      |                                     |                                                      | Search:                                  |                  |      |  |  |  |
| Additional detail                                      | *                                   | Value                                                |                                          | Cell             | *    |  |  |  |
|                                                        | HMF                                 | PRISON                                               | F37 F                                    | RN:0040          |      |  |  |  |
|                                                        | HMF                                 | PRISON                                               | F41 F                                    | RN:0045          |      |  |  |  |
|                                                        | EVEF                                | RSLEY HOTEL                                          | F276                                     | RN:0829          |      |  |  |  |
| Showing 1 to 3 of 3 entries                            |                                     |                                                      | P                                        | revious 1        | Next |  |  |  |

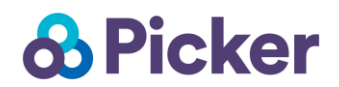

#### Downloading detailed historic comparison tables

To support the resolution of any detailed historic queries, a CSV export of the comparison tables can be downloaded. This provides a multi-year comparison of your current file's data versus previous year's data and includes a flag where the variation threshold for query has been crossed (5%).

You can access these tables in the following ways:

1) Click on Download CSV. This will download all of the historical comparison tables.

| Summary status<br>There are 17 queries for the National Cancer Patient Experience Survey file. The last update was on 2021-02-10 19:29:26                                                                                                    |  |
|----------------------------------------------------------------------------------------------------|--|
| Upload status: Upload has queries                                                                                                    |  |
| Number of uploads for this survey: 1         Within the currently uploaded file containing 323 records there are (outstanding/total):         • Errors: 0 of 0         • Checks: 4 of 4         • Historical differences: 8 of 8         • Notices: 5         Total number of queries to be resolved/explained prior to submission to Picker: 12 |  |
| Anv 'Error' type queries will need resolving through a revised file being uploaded.                                                                                                    |  |
| Any 'Check or 'Historic' type queries can either be resolved through a revised file being uploaded OR an explanation being provided through the sicon in the Details column.<br>Once all queries are resolved, the submission to Picker option will become available.                                                                            |  |
| Download CSV To download the detailed historical comparison tables                                                                                                    |  |
| To upload a revised file                                                                                                    |  |
| Download     To download a copy of the latest file that has been uploaded                                                                                                    |  |
| Show 50 • entries                                                                                                    |  |
| Status Type Data field                                                                                                    |  |
| Trust Check Address - No permanent address located. Please review for accuracy and then verify if this is the most up to date address OR resubmit an updated patient list if this address needs to be corrected.                                                                                                    |  |
| Closed Notice Sample size - 323 records found                                                                                                    |  |
| Closed Notice Length of Stay - Minimum Length of Stay is 0                                                                                                    |  |

2) Click on the <sup>(2)</sup> icon next to a Historic query type. You will then be taken to a pop-up box in which you can download the historical comparisons CSV. This will only display the historical comparison tables for whatever query you have clicked on.

| Trust | Check    | Patient age in years - No patients found aged 16                               | 1 | ÷ |
|-------|----------|--------------------------------------------------------------------------------|---|---|
| Trust | Check    | NHS number - No duplicate NHS Numbers                                          | 1 |   |
| Trust | Historic | Patient age in years - 5% differences found for Patient age in years           | 1 |   |
| Trust | Historic | Patient age in years band - 5% differences found for Patient age in years band | 1 |   |

| Queries for Historic on Disc  | harge Dates                             |         |          |      | ×   |
|-------------------------------|-----------------------------------------|---------|----------|------|-----|
| 5% differences found for Disc | harge Dates                             |         |          |      |     |
| Explanation                   |                                         |         |          |      |     |
| e [                           | 🗸 Update 🛛 🗸 Update and                 | next    |          |      |     |
| Please download the CSV to    | view the histo ic detail.<br>risons CSV |         |          |      |     |
| Show 23 Chines                |                                         | Search: |          |      |     |
| Additional d                  | etail 🔶                                 | Value   | \$       | Cell | \$  |
| t                             | 2018 che                                | ecked   |          |      |     |
| Showing 1 to 1 of 1 entries   |                                         |         | Previous | 1 Ne | ext |

©2020 Picker. All Rights Reserved.

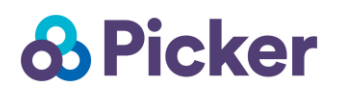

This will open a CSV file in which YES will appear for any differences over the threshold of 5%:

| Historic co | mparison:  | Main spec    | ialty of co | nsultant           |                |                    |                |
|-------------|------------|--------------|-------------|--------------------|----------------|--------------------|----------------|
|             | 2018       | 2019         | 2020        | Difference to 2018 | +/-5% to 2018? | Difference to 2019 | +/-5% to 2019? |
| 100         | 12.70%     | 21.10%       | 21.10%      | 8.40%              | YES            | 0.00%              |                |
| 101         | 7.40%      | 7.40%        | 7.40%       | 0.00%              |                | 0.00%              |                |
| 120         | 0.40%      | 0.60%        | 0.60%       | 0.30%              |                | 0.00%              |                |
| 145         | 0.40%      | 1.20%        | 1.20%       | 0.90%              |                | 0.00%              |                |
| 300         | 0.70%      | 0.60%        | 0.60%       | -0.10%             |                | 0.00%              |                |
| 370         | 10.60%     | 13.90%       | 13.90%      | 3.40%              |                | 0.00%              |                |
| 502         | 2.80%      | 2.20%        | 2.20%       | -0.60%             |                | 0.00%              |                |
| 800         | 41.90%     | 34.40%       | 34.40%      | -7.50%             | YES            | 0.00%              |                |
| 823         | 21.50%     | 16.40%       | 16.40%      | -5.10%             | YES            | 0.00%              |                |
| 950         | 1.80%      | 2.20%        | 2.20%       | 0.40%              |                | 0.00%              |                |
| CHECK: dif  | ferences o | of more that | an 5% foun  | 18                 |                |                    |                |
|             |            |              |             |                    |                |                    |                |

#### Resolving detailed historic queries:

Explanations for historic differences are required. Depending on the query type, these could take many forms:

- Improvements in the recording of information, such as patient ethnicity
- Changes in the way a PAS records information
- Opening, closing or movement of particular services

However, Picker recognises that obtaining the causal reason behind a historic change is not always possible. As such, where *reasonable effort* has been made to locate the cause behind a change; a confirmation that **the file has been drawn in line with the guidance AND that the data within the provided file reflects the data within the organisation's system** is an acceptable explanation.

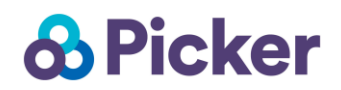

### Uploading a revised file

To upload a revised file select the Upload button and you will be presented with the same upload file screen displayed originally:

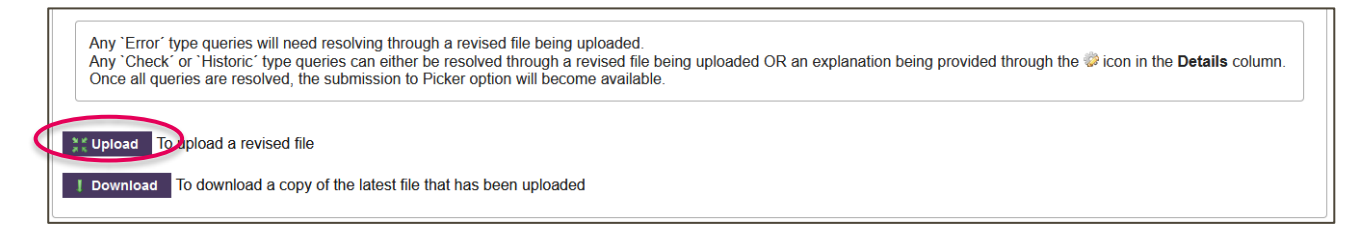

### Providing an explanation for a query

To provide an explanation for a Check or Historic query type, clicking on the <sup>3</sup>/<sub>2</sub> icon in the **Details** column will provide a text box for the entry of an explanation. Once an explanation has been entered:

- The **Update** button will save the explanation and close the detailed window for that query
- The **Update and next** will save the explanation and progress to the next query that potentially needs an explanation.

| Queries for Check on Address                                                                                                    | × |
|----------------------------------------------------------------------------------------------------|---|
| No permanent address located. Please review for accuracy and then verify if this is the most up to date address OR resubmit an updated patient list if this address needs to be corrected. |   |
| Explanation                                                                                                    |   |
| ✓ Update ✓ Update and next                                                                                                    |   |
| Show 25 v entries Search:                                                                                                    |   |
|                                                                                                    | ÷ |

If you have overarching explanations or commentary, this can be entered within the below box.

| If you wish to provide Picker with any overarching commentary alongside the submission of your file, please enter this into the box below: |
|----------------------------------------------------------------------------------------------------|
|                                                                                                    |
|                                                                                                    |
|                                                                                                    |
| ✓ Save explanation updates                                                                                                    |

Explanation text that has not been saved will show highlighted in **pink** on the query resolution page. The explanations can be saved at any time by clicking **Save explanation updates**.

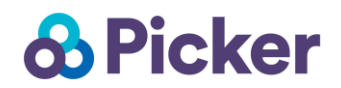

#### Submission of the file to Picker

Once there are no remaining errors on the query resolution page and all outstanding Check or Historic query types have a saved explanation, you can submit your file to Picker by clicking **Submit to Picker for acceptance**.

Please note that this button will not appear until Errors have been resolved and explanations have been provided for Checks and Historic queries AND you have clicked **Save explanation updates**.

1) If needed, resubmit your patient file list until any Errors in the table disappear:

To upload a revised file

2) Provide an explanation around any Check or Historic queries (you do not need to supply this for Notices):

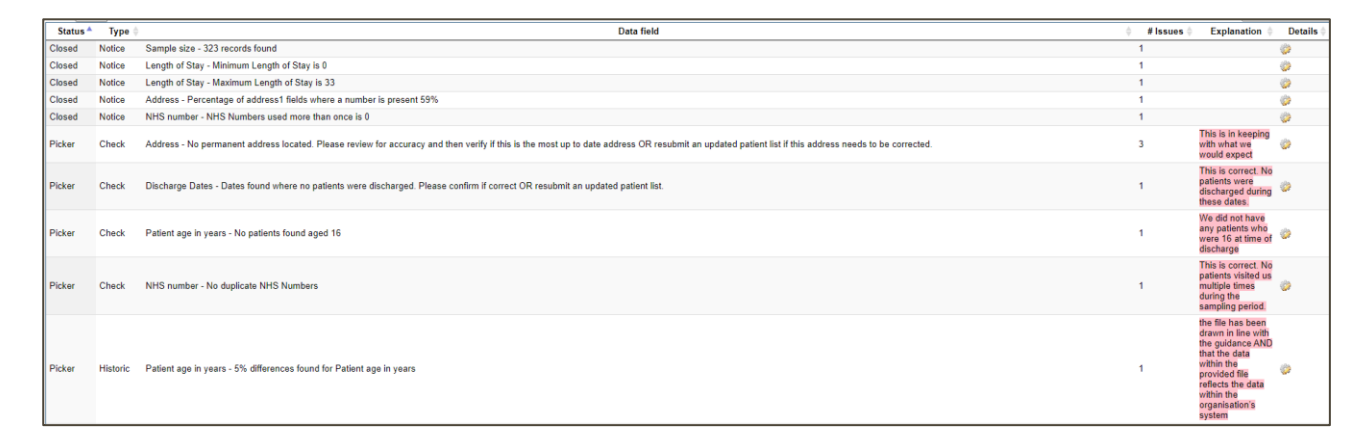

3) Click on Save explanation updates:

#### 4) Click on Submit to Picker for acceptance:

| Show 50 | ✓ en     | nes                                                                                                    | Sear        | rch:        |       |
|---------|----------|----------------------------------------------------------------------------------------------------|-------------|-------------|-------|
| Status  | Туре*    | Data field                                                                                                    | #<br>Issues | Explanation | Detai |
| Picker  | Check    | Job Title - Please confirm that these staff either were a Student Nurse and on the organisation's payroll as of the 1st September OR are NOT a student Nurse AND have a substantive role and are on the organisation's payroll.                                                              | 7           | This is OK  |       |
| losed   | Check    | Job Title - Please confirm that these staff are NOT a non-executive director AND have a substantive role and are on the organisation's payroll.                                                                                                    | 1           | message     | 0     |
| cker    | Historic | Sample size - General - Staff list size for 2020 survey is: 8417; staff list size for the 2019 survey was: 8330. Please confirm this aligns to your organisation's expectations.                                                                                                    | 1           | message     | 0     |
| cker    | Historic | Sample size - General - Online surveys in 2020 survey is: 7163; online surveys in 2019 survey was: 7088. Please confirm this aligns to your organisation's expectations.                                                                                                    | 1           | message     | 0     |
| cker    | Historic | Sample size - General - Paper surveys in 2020 survey is: 1254; paper surveys in 2019 survey was: 1242. Please confirm this aligns to your organisation's expectations.                                                                                                    | 1           | message     | 0     |
| icker   | Check    | Sample size - (Full Genus surveys only) - Your organisation's sample size is -5% or more smaller that the NHS workforce statistic from May 2020. If your organisation is running a full census, please confirm this is correct and only eligible staff have been included on the staff list. | 1           | message     | 0     |
| owing   | 1 to 6   | f 6 entries                                                                                                    | Previ       | ious 1      | Nex   |
| OU WIS  | sh to pr | vide Picker with any overarching commentary alongside the submission of your file, please enter this into the box below:                                                                                                    |             |             |       |
|         |          |                                                                                                    |             |             |       |
|         |          |                                                                                                    |             |             |       |
|         |          |                                                                                                    |             |             |       |
|         |          |                                                                                                    |             |             |       |
| / Saun  | eretere  |                                                                                                    |             |             |       |
|         |          |                                                                                                    |             |             |       |

Please note,

- All explanatory text will be reviewed by Picker upon submission
- Once the submission to Picker has been made, no further revisions to the file can be made until either:

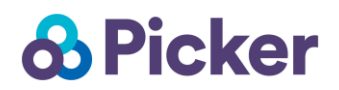

- Picker has reviewed the upload and has followed up on queries
- Or, a request is made to Picker via CPES@pickereurope.ac.uk

### Review of uploaded file by Picker

Once an upload has been submitted to Picker, it will be reviewed along with any explanatory notes included as part of the submission.

Depending on the content of the upload or the explanatory notes provided, Picker will either accept your responses, or seek further clarification. We will be in touch via email where additional clarification is required. Either a revised file upload, or updated explanations will be made available on the platform, as appropriate, at that point.

Once all queries have been resolved and the file has been accepted the Welcome page will display an **Accepted by Picker** status.

| Show | 100 🗸 entries           |   |                    |                    |           |                                 |                                                             |                                 |                    | Search: [ |        |      |
|------|-------------------------|---|--------------------|--------------------|-----------|---------------------------------|-------------------------------------------------------------|---------------------------------|--------------------|-----------|--------|------|
|      | Survey code             | ÷ | Status             | $\frac{A}{\nabla}$ | # records | $\frac{\mathbb{A}}{\mathbb{V}}$ | # queries                                                   | $\frac{\mathbb{A}}{\mathbb{V}}$ | Last modified      | •         | Action | s ∳  |
| NSS  | 20                      |   | Accepted by Picker |                    | 8417      |                                 | Errors 0 Checks 3 Notices 0 Historic 3 Total open queries 0 | 20                              | 120-08-25 21:56:57 |           | į      |      |
| Show | ing 1 to 1 of 1 entries |   |                    |                    |           |                                 |                                                             |                                 |                    | Previous  | 1      | Next |

## Questions

If you have any questions during the sampling process, please contact us at:

cpes@pickereurope.ac.uk

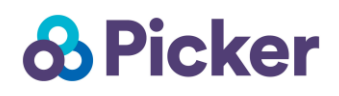

## Appendix A: Types of CPES Errors, Notices, and Checks

### **Error Queries**

Please note that the sample checker first searches for any errors with the PRN. If any of these are detected, subsequent checks are halted. Therefore, you may see more errors, notices and historic queries after fixing any PRN errors and uploading an updated patient sample list.

These need to be corrected through a revised file being uploaded. See <u>Uploading a revised file</u> for more information.

| Query Type | Query Description                                                                                                    | Query Meaning                                                                                       |
|------------|----------------------------------------------------------------------------------------------------|----------------------------------------------------------------------------------------------------|
| Error      | Patient record number -<br>Missing/blank value(s) found. This<br>field needs to be populated for<br>each record.                                                                                                    | PRN missing.                                                                                        |
| Error      | Patient record number - Invalid<br>Survey Code within the PRN<br>value(s) found. The PRN should<br>be in the format:<br>CPES23XXXNNNN where<br>CPES23 is the survey code, XXX<br>is your trust code [TRUST CODE]<br>and NNNNN is the unique number<br>for each record. | PRN not valid.                                                                                      |
| Error      | Trust Code - Missing/blank<br>value(s) found. This field needs to<br>be populated for each record with<br>your organisation's three<br>character code +trustCode+"."                                                                                                   | Trust code missing,                                                                                 |
| Error      | Trust Code - Invalid value(s)<br>found. This field needs to be<br>populated for each record with<br>your organisation's three<br>character code [TRUST CODE]                                                                                                    | Incorrect trust code entered.                                                                       |
| Error      | Missing/blank value(s) found for<br>Day of Discharge. This field needs<br>to be populated for each record.                                                                                                    | Day of discharge missing.                                                                           |
| Error      | Missing/blank value(s) found for<br>Month of Discharge. This field<br>needs to be populated for each<br>record.                                                                                                    | Month of discharge missing.                                                                         |
| Error      | Missing/blank value(s) found for<br>Year of Discharge. This field<br>needs to be populated for each<br>record.                                                                                                    | Year of discharge missing.                                                                          |
| Error      | Discharge date value not correct                                                                                                    | Incorrectly formatted date combination.                                                             |
| Error      | Discharge Dates - Month of<br>Discharge value not in survey<br>period                                                                                                    | Discharge dates should be between April<br>– June. The month of discharge is not in<br>this period. |
| Error      | Year of Discharge value not the<br>correct year 2023                                                                                                    | Year of discharge not 2023.                                                                         |

| Error | Postcode - Invalid value(s) found.<br>Supplied postcodes should be in<br>the AB99 8KL, or AB9 8KL format.                                                                          | Invalid postcode format.                                                                              |
|-------|----------------------------------------------------------------------------------------------------|----------------------------------------------------------------------------------------------------|
| Error | Address - Missing/blank value(s)<br>found across all address fields.<br>Paper surveys can only be<br>delivered when addresses are<br>provided.                                     | Too few address lines filled in.                                                                      |
| Error | Title - Missing/blank value(s)<br>found. This field is optional, but<br>preferable where only first name<br>initials are available to ensure<br>survey is addressed appropriately. | Title missing and Initials/ First Name field is short.                                                |
| Error | Date of birth - Missing/blank<br>value(s) found. This field needs to<br>be populated for each record.                                                                              | Date of birth missing.                                                                                |
| Error | Date of birth - Invalid value(s)<br>found. Please resubmit an<br>updated patient list.                                                                                             | Date of birth entered incorrectly (e.g. not a number or incorrect characters like / has been included |
| Error | Gender - Missing/blank value(s)<br>found. This field needs to be<br>populated for each record. Valid<br>values are single digits (either 0,<br>1, 2 or 9).                         | Gender missing                                                                                        |
| Error | Gender - Invalid value(s) found.<br>Valid values are single digits<br>(either 0, 1, 2 or 9).                                                                                       | Invalid values entered for gender.                                                                    |
| Error | Ethnicity - Invalid value(s) found.<br>Valid values are single letters A-<br>H, J-N, P, R, S, Z or a blank cell.                                                                   | Invalid values entered for ethnicity (not A-H, J-N, P, R, S, Z or a blank cell).                      |
| Error | Missing/blank value(s) found for<br>Day of Admission. This field<br>needs to be populated for each<br>record.                                                                      | Day of admission missing.                                                                             |
| Error | Missing/blank value(s) found for<br>Month of Admission. This field<br>needs to be populated for each<br>record.                                                                    | Month of admission missing.                                                                           |
| Error | Missing/blank value(s) found for<br>Year of Admission. This field<br>needs to be populated for each<br>record. column                                                              | Year of admission missing.                                                                            |
| Error | Admission date value not correct                                                                                                    | Date of admission not provided in correct format.                                                     |
| Error | Date of birth - Invalid value(s)<br>found. Only patients who were<br>aged 16 or older at the time of<br>their discharge are eligible for the<br>survey                             | Patient is under the age of 16.                                                                       |
| Error | ICD 10 - Missing/blank value(s)<br>found in ICD-10 Chapter Code.<br>This field needs to be populated<br>for each record.                                                           | Triggered if ICD 10 Chapter Code is missing (and ICD 11 hasn't been provided).                        |

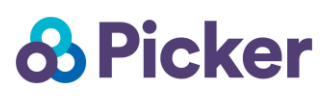

| Error | ICD 10 Invalid value(s) found.<br>This field has to be populated with<br>a valid ICD-10 Chapter Code for<br>each record.                                              | Invalid value entered in ICD 10 field.                                                                                                    |
|-------|----------------------------------------------------------------------------------------------------|----------------------------------------------------------------------------------------------------|
| Error | ICD 10- Invalid value(s) found.<br>This field should exclude all C44<br>codes and C84 codes.                                                                          | Invalid ICD-10 values of C44 and C84 codes entered.                                                                                                    |
| Error | ICD 11 - Missing/blank value(s)<br>found in ICD-11 Chapter Code.<br>This field needs to be populated<br>for each record.                                              | Triggered if ICD 11 Chapter Code is missing (and ICD 10 hasn't been provided).                                                                                                    |
| Error | ICD 11 - Invalid value(s) found.<br>This field has to be populated with<br>a valid ICD-11 Chapter Code for<br>each record.                                            | Invalid value entered in ICD 11 field.                                                                                                    |
| Error | ICD 11 - Invalid value(s) found.<br>This field should exclude 2C3Z,<br>2B01, 2B02, 2A90.C, 2A90.A,<br>2A90.B, 2B0Z and 2B2Z.                                          | Invalid ICD-11 values of 2C3Z, 2B01, 2B02, 2A90.C, 2A90.A, 2A90.B, 2B0Z and/or 2B2Z found.                                                                                                    |
| Error | Main specialty - Missing/blank<br>value(s) found. This field needs to<br>be populated for each record.                                                                | Main specialty missing.                                                                                                    |
| Error | Main specialty - Main specialty<br>value not valid. This should be in<br>the form NNN, as specified by<br>NHS Digital.                                                | Main specialty value does not match NHS<br>Digital                                                                                                    |
| Error | Sub ICB Location code -<br>Missing/blank value(s) found. This<br>field needs to be populated for<br>each record.                                                      | Sub ICB Location code missing.                                                                                                    |
| Error | Sub ICB Location code - Invalid<br>value(s) found. This field needs to<br>be populated using a valid code<br>from NHS Digital's ODS<br>(Organisational Data Service). | Value does not match NHS Digital's ODS list of Sub ICB Locations.                                                                                                    |
| Error | Patient classification -<br>Missing/blank value(s) found. This<br>field needs to be populated for<br>each record.                                                     | Patient classification missing.                                                                                                    |
| Error | Patient classification - Invalid value(s) found. Valid values are single digits of either 1, 2, 3 or 4.                                                               | Must be 1, 2, 3, or 4                                                                                                    |
| Error | Site code - Missing/blank value(s)<br>found in Site Code. This field<br>needs to be populated for each<br>record.                                                     | This field is used to populate the name of<br>the hospital on the covering letter sent to<br>the patient. This message is triggered if<br>Site code is missing (and Site name<br>hasn't been provided). |
| Error | Site code - Invalid value(s) found.<br>This field needs to be populated<br>using a valid code from NHS<br>Digital's ODS (Organisational<br>Data Service).             | Invalid site code entered that does not<br>match with NHS Digital's ODS site code<br>list.                                                                                                    |

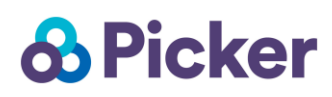

| Error | Site name - Missing/blank<br>value(s) found. This field needs to<br>be populated for each record.                           | This field is used to populate the name of<br>the hospital on the covering letter sent to<br>the patient, if site code isn't provided. This<br>message is triggered is Site name is<br>missing (and Site code hasn't been<br>provided). |
|-------|----------------------------------------------------------------------------------------------------|----------------------------------------------------------------------------------------------------|
| Check | Email - Invalid address(s) found.<br>Please confirm if correct OR<br>resubmit an updated patient list.                      | Invalid email address or no email address has been submitted.                                                                                                    |
| Check | Mobile phone number -<br>Missing/blank value(s) found.<br>Please confirm if correct OR<br>resubmit an updated patient list. | Invalid phone number or no phone number has been submitted.                                                                                                    |

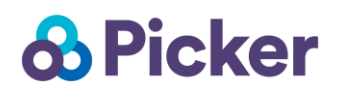

### **Check Queries**

Check queries may or may not indicate an error. These can either be resolved through a revised file being uploaded OR an explanation being provided through the size icon in the **Details** column. You need to provide an explanation for each check query. Seen <u>Providing an explanation for a query</u> for more information.

| Query<br>Type | Query Description                                                                                                    | Query Meaning                                                                                                    |
|---------------|----------------------------------------------------------------------------------------------------|----------------------------------------------------------------------------------------------------|
| Check         | NHS Number - Invalid value(s) found.<br>The NHS number should be a 10 digit<br>number                                                                                                    | The NHS number contains values other than digits.                                                                                                    |
| Check         | NHS Number - Invalid value(s) found.<br>The NHS number should be a 10 digit<br>number                                                                                                    | The NHS number is not a valid length (10 digits)                                                                                                    |
| Check         | Address- No permanent address<br>located. Please review for accuracy and<br>then verify if this is the most up to date<br>address OR resubmit an updated<br>patient list if this address needs to be<br>corrected.                                           | The address entered contains an invalid location.                                                                                                    |
| Check         | Address - No fixed abode (NFA)<br>value(s) found. Paper surveys would<br>potentially not stand a reasonable<br>chance of being delivered. Please<br>confirm if is a valid address OR<br>resubmit an updated patient list without<br>these record(s) present. | No fixed abode values found.                                                                                                    |
| Check         | Postcode - Missing/blank value(s)<br>found. This field should ideally be<br>populated for each record to ensure a<br>reasonable chance for delivery. Please<br>confirm if correct OR resubmit an<br>updated patient list.                                    | Missing or blank values were found for<br>postcode. Please check if these are available.<br>If not available, please ensure that the record<br>has a reasonable chance of being delivered<br>(e.g. address fields complete enough for<br>mailing to be delivered). |
| Check         | Title - Missing/blank value(s) found.                                                                                                    | Title is missing.                                                                                                    |
| Check         | Title - Potentially invalid value(s) found.<br>This field is optional, but preferable<br>where only first name initials are<br>available to ensure survey is addressed<br>appropriately.                                                                     | Triggered if the first name/initials column is 1 or 2 characters and title is blank.                                                                                                    |
| Check         | Initials / First name - Missing/blank value(s) found. This field needs to be populated for each record.                                                                                                    | Initials or first name missing.                                                                                                    |
| Check         | Initials / First name - Non-standard<br>character(s) found. Please confirm if<br>correct OR resubmit an updated patient<br>list with the initials/first name updated.                                                                                        | Non-standard characters, such as numbers found in the initials or first name.                                                                                                    |
| Check         | Surname - Missing/blank value(s)<br>found. This field needs to be populated<br>for each record.                                                                                                    | Surname missing.                                                                                                    |

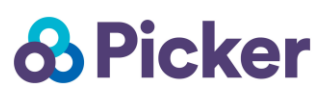

| Check | Surname - Non-standard character(s)<br>found. Please confirm if correct OR<br>resubmit an updated patient list with the<br>surname updated.      | Non-standard characters, such as numbers found in the surname.                                                                                              |
|-------|----------------------------------------------------------------------------------------------------|----------------------------------------------------------------------------------------------------|
| Check | Gender - Potential mismatch between<br>gender value(s) and title(s). Please<br>confirm if correct OR resubmit an<br>updated patient list.        | Triggered when there is a male title and female gender or female title and male gender.                                                                     |
| Check | Year of Admission value may not be the correct year 2023                                                                                         | Admission year not 2023                                                                                                    |
| Check | Record found with age above 100.<br>Please confirm that the patient is alive<br>and eligible for the survey OR upload a<br>revised patient list. | Patient is 100+ years old.                                                                                                    |
| Check | Invalid Length of Stay calculated via<br>admission and discharge dates                                                                           | Length of stay is less than 0.                                                                                                    |
| Check | Record found with a length of stay over<br>100 days. Please confirm if correct OR<br>resubmit an updated patient list.                           | Length of stay is over 100 days.                                                                                                    |
| Check | Sub ICB Location code. Please confirm<br>if the address is a UK postal address<br>OR resubmit an updated patient list.                           | Non-English Sub ICB Location code entered.                                                                                                    |
| Check | Dates found where no patients were discharged. Please confirm if correct OR resubmit an updated patient list.                                    | Dates found during the sampling period in which no patients were seen.                                                                                      |
| Check | No patients found aged 16                                                                                                    | Patients may be 16 years of age if they were<br>16 when discharged. Please make sure that<br>you haven't excluded them if they are,<br>otherwise, eligible. |
| Check | No day day-case patients found (length of stay=0)                                                                                                | No length of stay equal to 0, indicating that a patient would be a day case.                                                                                |

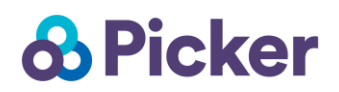

### **Historic Queries**

Historic queries point out where there are +/- 5% differences in your data from previous years, which may or may not indicate an error. These can either be resolved through a revised file being uploaded OR an explanation being provided through the is icon in the **Details** column.

Explanations for historic differences are required (see <u>Providing an explanation for a query</u> for more information). Depending on the query type, these could take many forms:

- Improvements in the recording of patient ethnicity
- Changes in the way a PAS records information
- Opening, closing or movement of particular services

However, Picker recognises that obtaining the causal reason behind a historic change is not always possible. As such, where *reasonable effort* has been made to locate the cause behind a change; a confirmation that **the file has been drawn in line with the guidance AND that the data within the provided file reflects the data within the organisation's system** is an acceptable explanation.

| Query<br>Type | Query Description                                                                          | Query Meaning                                                                                           |
|---------------|--------------------------------------------------------------------------------------------|----------------------------------------------------------------------------------------------------|
| Historic      | Patient age in years – 5% differences found for Patient age in years                       | There is a 5% difference between numbers reported in 2023 against those reported in 2022, and / or 2021 |
| Historic      | Patient age in years band – 5%<br>differences found for Patient age in<br>years band       | There is a 5% difference between numbers reported in 2023 against those reported in 2022, and / or 2021 |
| Historic      | Discharge Dates – 5% differences<br>found for Discharge Dates                              | There is a 5% difference between numbers reported in 2023 against those reported in 2022, and / or 2021 |
| Historic      | Discharge Days of Week – 5%<br>differences found for Discharge Days of<br>Week             | There is a 5% difference between numbers reported in 2023 against those reported in 2022, and / or 2021 |
| Historic      | Admission Dates – 5% differences found for Admission Dates                                 | There is a 5% difference between numbers reported in 2023 against those reported in 2022, and / or 2021 |
| Historic      | Gender – 5% differences found for<br>Gender                                                | There is a 5% difference between numbers reported in 2023 against those reported in 2022, and / or 2021 |
| Historic      | Ethnicity – 5% differences found for<br>Ethnicity                                          | There is a 5% difference between numbers reported in 2023 against those reported in 2022, and / or 2021 |
| Historic      | Length of Stay – 5% differences found for Length of Stay                                   | There is a 5% difference between numbers reported in 2023 against those reported in 2022, and / or 2021 |
| Historic      | Main specialty of consultant – 5%<br>differences found for Main specialty of<br>consultant | There is a 5% difference between numbers reported in 2023 against those reported in 2022, and / or 2021 |
| Historic      | ICD-10 Chapter Code – 5% differences<br>found for ICD-10 Chapter Code                      | There is a 5% difference between numbers reported in 2023 against those reported in 2022, and / or 2021 |

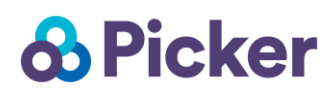

| Historic | Sub ICB Location code– 5% differences found for Sub ICB Location code    | There is a 5% difference between numbers reported in 2023 against those reported in 2022, and / or 2021 |
|----------|--------------------------------------------------------------------------|----------------------------------------------------------------------------------------------------|
| Historic | Patient classification – 5% differences found for Patient classification | There is a 5% difference between numbers reported in 2023 against those reported in 2022, and / or 2021 |
| Historic | Site name – 5% differences found for Site name                           | There is a 5% difference between numbers reported in 2023 against those reported in 2022, and / or 2021 |

### **Notice Queries**

Notice queries do not need to be resolved and do not require explanations. However, they may be helpful for you to review to ensure that your sample appears as expected.

| Query<br>Type | Query Description                                                                    | Query Meaning                                                                                                    |
|---------------|--------------------------------------------------------------------------------------|----------------------------------------------------------------------------------------------------|
| Notice        | Sample size – [NUMBER] records found                                                 | Indicates how many records exist in the sample list.                                                                                                    |
| Notice        | Minimum Length of Stay is [NUMBER]                                                   | Alerts you to the minimum length of stay in the sample.                                                                                                    |
| Notice        | Maximum Length of Stay is [NUMBER]                                                   | Alerts you to how long the maximum length of stay was in the sample.                                                                                                    |
| Notice        | Address - Percentage of address1 fields<br>where a number is present<br>[PERCENTAGE] | Alerts you to the percentage of address 1<br>fields that contain a number. We would<br>ordinarily expect a number in the address 1<br>field but there may be instances where this is<br>not available.               |
| Notice        | NHS number - NHS Numbers used more than once is [NUMBER]                             | This the count of NHS numbers repeated in<br>the sample. Duplicates (or multiple records<br>with the same NHS number) are acceptable for<br>the CPES sample and you should record all<br>eligible instances of care. |
| Notice        | NHS number - No duplicate NHS<br>Numbers                                             | There are no duplicate NHS numbers in the sample. Duplicates (or multiple records with the same NHS number) are acceptable for the CPES sample and you should record all eligible instances of care.                 |